# Configurar a integração de terceiros do ISE 2.0 com o Aruba Wireless

## Contents

| Introdução                                                              |
|-------------------------------------------------------------------------|
| Pré-requisitos                                                          |
| Requisitos                                                              |
| Componentes Utilizados                                                  |
| Configurar                                                              |
| Diagrama de Rede                                                        |
| Desafios com suporte de terceiros                                       |
| SESSÕES                                                                 |
| Redirecionamento de URL                                                 |
| CoA                                                                     |
| Solução no ISE                                                          |
| <u>Cisco ISE</u>                                                        |
| Etapa 1. Adicionar o controlador sem fio Aruba aos dispositivos de rede |
| Etapa 2. Configurar perfil de autorização                               |
| Etapa 3. Configurar regras de autorização                               |
| AP Aruba                                                                |
| Etapa 1. Configuração do portal cativo                                  |
| Etapa 2. Configuração de servidor RADIUS                                |
| Etapa 3. Configuração de SSID                                           |
| Verificar                                                               |
| Etapa 1. Conexão com SSID mgarcarz arubawith EAP-PEAP                   |
| Etapa 2. Redirecionamento de tráfego do navegador da Web para BYOD      |
| Etapa 3. Execução do Assistente de configuração de rede                 |
| Outros fluxos e suporte a CoA                                           |
| CWA com CoA                                                             |
| Troubleshooting                                                         |
| Aruba Captive Portal com IPAddress em vez de FQDN                       |
| Política de acesso incorreta do Aruba Captive Portal                    |
| Número da porta de CoA da Aruba                                         |
| Redirecionamento em alguns dispositivos Aruba                           |
| Informações Relacionadas                                                |

## Introdução

Este documento descreve como solucionar problemas do recurso de integração de terceiros no Cisco Identity Services Engine (ISE).

Observação: lembre-se de que a Cisco não é responsável pela configuração ou suporte de dispositivos de outros fornecedores.

## Pré-requisitos

## Requisitos

A Cisco recomenda que você tenha conhecimento destes tópicos:

- Configuração do Aruba IAP
- O BYOD flui no ISE
- Configuração do ISE para autenticação de senha e certificado

## **Componentes Utilizados**

Este documento descreve como solucionar problemas do recurso de integração de terceiros no Cisco Identity Services Engine (ISE).

Ele pode ser usado como um guia para integração com outros fornecedores e fluxos. O ISE versão 2.0 oferece suporte à integração de terceiros.

Este é um exemplo de configuração que apresenta como integrar a rede sem fio gerenciada pelo Aruba IAP 2004 com os serviços ISE para BYOD (Bring Your Own Device).

As informações neste documento são baseadas nestas versões de software:

- Software Aruba IAP 204 6.4.2.3
- Cisco ISE, versão 2.0 e posterior

As informações neste documento foram criadas a partir de dispositivos em um ambiente de laboratório específico. Todos os dispositivos utilizados neste documento foram iniciados com uma configuração (padrão) inicial. Se a rede estiver ativa, certifique-se de que você entenda o impacto potencial de qualquer comando.

## Configurar

Diagrama de Rede

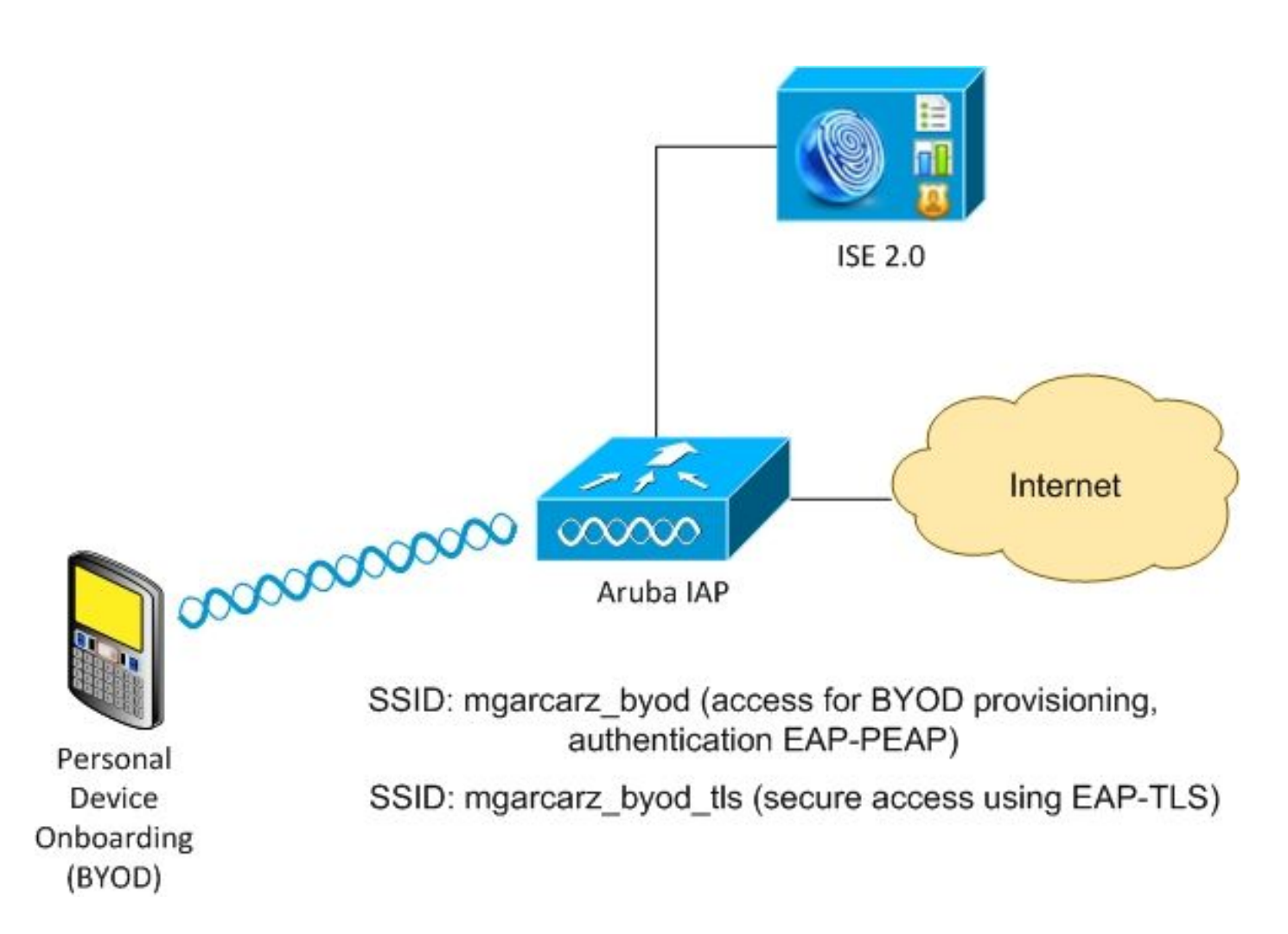

Há duas redes sem fio gerenciadas pelo AP Aruba.

O primeiro (mgarcarz\_byod) é usado para acesso EAP Protegido por Protocolo de Autenticação Extensível 802.1x (EAP-PEAP).

Após uma autenticação bem-sucedida, o controlador Aruba deve redirecionar o usuário para o portal de BYOD do ISE - fluxo de NSP (Provisionamento de solicitante nativo).

O usuário é redirecionado, o aplicativo Network Setup Assistant (NSA) é executado e o certificado é provisionado e instalado no cliente Windows.

A CA interna do ISE é usada para esse processo (configuração padrão).

A NSA também é responsável pela criação do perfil sem fio para o segundo Service Set Identifier (SSID) gerenciado pela Aruba (mgarcarz\_byod\_tls) - que é usado para autenticação 802.1x Extensible Authentication Protocol-Transport Layer Security (EAP-TLS).

Como resultado, o usuário corporativo pode executar a integração de dispositivos pessoais e obter acesso seguro à rede corporativa.

Este exemplo pode ser facilmente modificado para diferentes tipos de acesso, por exemplo:

- Autenticação da Web Central (CWA) com serviço BYOD
- Autenticação 802.1x com postura e redirecionamento de BYOD
- Geralmente, para autenticação EAP-PEAP, o Ative Diretory é usado (para manter este

artigo com abreviações, os usuários internos do ISE são usados)

 Normalmente, para o Provisionamento de Certificado é usado o servidor externo do Protocolo de Registro de Certificado Simples (SCEP), geralmente o Serviço de Registro de Dispositivo de Rede (NDES) da Microsoft para manter este artigo curto, é usada a CA interna do ISE.

Desafios com suporte de terceiros

Há desafios quando você usa fluxos de convidados do ISE (como BYOD, CWA, NSP, Client Provisioning Portal (CPP)) com dispositivos de terceiros.

## SESSÕES

O Cisco Network Access Devices (NAD) usa o Radius cisco-av-pair chamado audit-session-id para informar o servidor de Autenticação, Autorização e Contabilidade (AAA) sobre a ID de sessão.

Esse valor é usado pelo ISE para rastrear as sessões e fornecer os serviços corretos para cada fluxo. Outros fornecedores não oferecem suporte ao par cisco-av.

O ISE precisa confiar nos atributos IETF recebidos na solicitação de acesso e na solicitação de contabilidade.

Depois que você recebe a solicitação de acesso, o ISE cria o ID de sessão sintetizado da Cisco (a partir de ID de estação de chamada, porta NAS, endereço IP NAS e segredo compartilhado). Esse valor tem significado local apenas (não enviado via rede).

Como resultado, espera-se que de cada fluxo (BYOD, CWA, NSP, CPP) anexe atributos corretos, para que o ISE possa recalcular a ID de sessão da Cisco e realizar uma pesquisa para correlacioná-la com a sessão correta e continuar o fluxo.

Redirecionamento de URL

O ISE usa o par Radius cisco-av chamado url-redirect e url-redirect-acl para informar ao NAD que o tráfego específico deve ser redirecionado.

Outros fornecedores não oferecem suporte ao par cisco-av. Normalmente, esses dispositivos devem ser configurados com URL de redirecionamento estático que aponta para um serviço específico (perfil de autorização) no ISE.

Quando o usuário inicia a sessão HTTP, esses NADs redirecionam para o URL e também anexam argumentos adicionais (como endereço IP ou endereço MAC) para permitir que o ISE identifique uma sessão específica e continue o fluxo.

## CoA

O ISE usa Radius cisco-av-pair chamado subscriber:command, subscriber:reauthenticate-type para indicar quais ações o NAD deve executar para uma sessão específica.

Outros fornecedores não oferecem suporte ao par cisco-av. Normalmente, esses dispositivos usam RFC CoA (3576 ou 5176) e uma das duas mensagens definidas:

- solicitação de desconexão (também chamada de pacote de desconexão) que é usada para desconectar a sessão (frequentemente para forçar a reconexão)
- Envio de CoA que é usado para alterar o status da sessão de forma transparente, sem desconexão (por exemplo, sessão VPN e nova ACL aplicada)

O ISE suporta o Cisco CoA com o cisco-av-pair e também o RFC CoA 3576/5176.

## Solução no ISE

Para oferecer suporte a fornecedores terceirizados, o ISE 2.0 introduziu um conceito de perfis de dispositivo de rede que descreve como um fornecedor específico se comporta - como as sessões, o redirecionamento de URL e o CoA são suportados.

Os perfis de autorização são de um tipo específico (Network Device Profile) e, uma vez que a autenticação ocorre, o comportamento do ISE é derivado desse perfil.

Como resultado, os dispositivos de outros fornecedores podem ser gerenciados facilmente pelo ISE. Além disso, a configuração no ISE é flexível e permite ajustar ou criar novos perfis de dispositivo de rede.

Este artigo apresenta o uso do perfil padrão para o dispositivo Aruba.

Mais informações sobre o recurso:

Perfis de dispositivo de acesso à rede com o Cisco Identity Services Engine

## Cisco ISE

Etapa 1. Adicionar o controlador sem fio Aruba aos dispositivos de rede

Navegue até Administração > Recursos de rede > Dispositivos de rede. Escolha o perfil de dispositivo correto para o fornecedor selecionado, neste caso: ArubaWireless. Certifique-se de configurar Shared Secret e CoA port como mostrado nas imagens.

#### Network Devices List > aruba

## Network Devices

|   |             | * Name                  | aruba               |          |                |
|---|-------------|-------------------------|---------------------|----------|----------------|
|   |             | Description             |                     |          |                |
|   |             |                         |                     |          |                |
|   | * IP Addres | s: 10.62.148.118        | / 32                |          |                |
|   |             |                         |                     |          |                |
|   |             | * Device Profile        | ArubaWireless       | . 🔻 🕀    |                |
|   |             | Model Name              |                     | ]        |                |
|   |             | Software Version        |                     | ]        |                |
|   | Network De  | evice Group             |                     |          |                |
|   | Location    | All Locations           | Set To Defa         | ult      |                |
| D | evice Type  | All Device Types        | Set To Defa         | ult      |                |
|   |             |                         |                     |          |                |
| ✓ | - RADIUS    | Authentication Settings |                     |          |                |
|   |             |                         |                     |          |                |
|   |             | Enable Authority        | entication Settings |          |                |
|   |             |                         | Protocol            | RADIUS   |                |
|   |             |                         | * Shared Secret     | •••••    | Show           |
|   |             |                         | Enable KeyWrap      | <b>i</b> |                |
|   |             | * K                     | ey Encryption Key   |          | Show           |
|   |             | * Message Authe         | nticator Code Key   |          | Show           |
|   |             |                         | Key Input Format    |          | IMAL           |
|   |             |                         | CoA Port            | 3799     | Set To Default |
|   |             |                         |                     |          |                |

Caso não haja nenhum perfil disponível para o fornecedor desejado, ele pode ser configurado em Administração > Recursos de rede > Perfis de dispositivo de rede.

Etapa 2. Configurar perfil de autorização

Navegue até Policy > Policy Elements > Results > Authorization > Authorization Profiles e escolha o mesmo Network Device Profile da Etapa 1. ArubaWireless. O perfil configurado é Arubaredirect-BYOD com o BYOD Portal e como mostrado nas imagens.

| Authorization Profiles > A                               | ruba-redirect-BYOD                                               |
|----------------------------------------------------------|------------------------------------------------------------------|
| Authorization Pro                                        | file                                                             |
| * Name                                                   | Aruba-redirect-BYOD                                              |
| Description                                              |                                                                  |
| * Access Type                                            | ACCESS_ACCEPT                                                    |
| Network Device Profile                                   | Terret ArubaWireless 💌 🕀                                         |
|                                                          |                                                                  |
| Common Tasks     Web Redirection (     Native Supplicant | CWA, MDM, NSP, CPP)<br>Provisioning  Value BYOD Portal (default) |
| <ul> <li>Advanced Attribute</li> </ul>                   | es Settings                                                      |
| Select an item                                           |                                                                  |
|                                                          |                                                                  |
| ▼ Attributes Details                                     |                                                                  |
| Access Type = ACCES                                      | SS_ACCEPT                                                        |

Parte ausente da configuração de Redirecionamento da Web, onde o link estático para o Perfil de Autorização é gerado. Embora o Aruba não suporte redirecionamento dinâmico para o portal do convidado, há um link atribuído a cada perfil de autorização, que é então configurado no Aruba e como mostrado na imagem.

| ▼ Common Tasks                                 |                                                                                                    |
|------------------------------------------------|----------------------------------------------------------------------------------------------------|
| Native Supplicant Provisioning                 | Value BYOD Portal (default)                                                                                                 |
| The network device profile selected above requ | ires the following redirect URL to be configured manually on the network access device in order to enforce web redirection: |
| https://iseHost:8443/portal/g?p=10lm           | awmklleZQhapEvIXPAoELx                                                                                                    |

Etapa 3. Configurar regras de autorização

Navegue para Política > Regras de autorização e a configuração é como mostrado na imagem.

|          | Basic_Authenticated_Access | if | Employee AND (EAP-TLS AND EndPoints:BYODRegistration EQUALS Yes ) | then | PermitAccess        |
|----------|----------------------------|----|-------------------------------------------------------------------|------|---------------------|
| <b>~</b> | ArubaRedirect              | if | Aruba:Aruba-Essid-Name EQUALS mgarcarz_aruba                      | then | Aruba-redirect-BYOD |

Primeiro, o usuário se conecta ao SSID mgracarz\_aruba e o ISE retorna o perfil de autorização Aruba-redirect-BYOD, que redireciona o cliente para o portal BYOD padrão. Após a conclusão do processo de BYOD, o cliente se conecta com EAP-TLS e o acesso total à rede é concedido.

Nas versões mais recentes do ISE, a mesma política pode ser semelhante a esta:

|                    | ofiling Posture Client Pro    | visioning + Polic   | cy Elements                                       |                                                                                                    |                          |    | Click here to do visibility s                           | etup Do not show t | his again. |         |
|--------------------|-------------------------------|---------------------|---------------------------------------------------|----------------------------------------------------------------------------------------------------|--------------------------|----|---------------------------------------------------------|--------------------|------------|---------|
| Status             | Policy Set Name               | Descript            | ion                                               | Conditions                                                                                                    | Allowed Protocols / Serv |    |                                                         |                    | Sequenc    | e Hit   |
| Search             |                               |                     |                                                   |                                                                                                    |                          |    |                                                         |                    |            |         |
| 0                  | Aruba                         |                     |                                                   | Êg Aruba-Aruba-Essid-Name EQUALS mgarcara                                                                                                    | z_aruba                  |    | Default Net                                             | twork Access       | x * +      | •       |
| Authentication     | on Policy (1)                 |                     |                                                   |                                                                                                    |                          |    |                                                         |                    |            |         |
| Authorization      | Policy - Local Exceptions     | \$                  |                                                   |                                                                                                    |                          |    |                                                         |                    |            |         |
| Authorization      | Policy - Global Exception     | 15                  |                                                   |                                                                                                    |                          |    |                                                         |                    |            |         |
| Authorization      | Policy (2)                    |                     |                                                   |                                                                                                    |                          |    |                                                         |                    |            |         |
| Authorization      | r Folicy (5)                  |                     |                                                   |                                                                                                    |                          |    |                                                         |                    |            |         |
| Autorization       | 1 - Olicy (5)                 |                     |                                                   |                                                                                                    | Results                  |    |                                                         |                    |            |         |
| + Status           | Rule Name                     | Conditi             | ons                                               |                                                                                                    | Results<br>Profiles      | \$ | Security Groups                                         |                    | Hits       | Action  |
| + Status<br>Search | Rule Name                     | Conditi             | ons                                               |                                                                                                    | Results<br>Profiles      | 4  | Security Groups                                         |                    | Hits       | Action  |
| + Status<br>Search | Rule Name                     | Conditi             | ons<br>& exampl                                   | le.com-ExternalGroups EQUALS example.com/Builtin/Administra                                                                                                    | Results<br>Profiles      | 5  | Security Groups                                         |                    | Hits       | Action  |
| + Status<br>Search | Rule Name                     | Conditi             | ons<br>ණ example<br>දි EndPoi                     | le.com-ExternalGroups EQUALS example.com/Builtin/Administra<br>ints-BYODRegistration EQUALS Yes                                                                                 | Access Access            | •  | Security Groups                                         |                    | Hits       | Action  |
| + Status<br>Search | Rule Name                     | Conditi             | ons<br>කී exampl<br>සි EndPoi                     | ie.com-ExternalGroups EQUALS example.com/Builtin/Administra<br>ints-BYODRegistration EQUALS Yes<br>k Access-EapAuthentication EQUALS EAP-TLS                                    | Results<br>Profiles      | *  | Security Groups                                         | v #                | Hits       | Action  |
| + Status<br>Search | Rule Name Authorized Redirect | Conditi<br>AND<br>E | example<br>te EndPoi<br>Networ<br>Anuba-Anuba-Est | le.com External/Groups EQUALS example.com/Builtin/Administra<br>ints-BYODRegistration EQUALS Yes<br>k Access-EapAuthentication EQUALS EAP-TLS<br>sid-Name EQUALS mgarcarz_aruba | Results Profiles         | *  | Security Groups<br>Select from list<br>Select from list | · •                | Hits<br>0  | Action: |

## AP Aruba

Etapa 1. Configuração do portal cativo

Para configurar o Captive Portal no Aruba 204, navegue para Security > External Captive Portal e adicione um novo. Insira essas informações para obter a configuração apropriada e conforme mostrado na imagem.

- Tipo: Autenticação Radius
- IP ou nome do host: servidor ISE
- URL: link criado no ISE na configuração do perfil de autorização; é específico para um perfil de autorização específico e pode ser encontrado aqui na configuração do redirecionamento da Web

| Native Supplicant Provisioning    | <ul> <li>Value</li> </ul>   | BYOD Portal (defau       | t) 👻           |                         |                     |                      |             |
|-----------------------------------|-----------------------------|--------------------------|----------------|-------------------------|---------------------|----------------------|-------------|
|                                   |                             |                          |                |                         |                     |                      |             |
| The network device profile select | cted above requires the fol | lowing redirect URL to b | e configured r | nanually on the network | access device in or | der to enforce web r | edirection: |

https://iseHost:8443/portal/g?p=10lmawmklleZQhapEvIXPAoELx

 Porta: número da porta na qual o portal selecionado está hospedado no ISE (por padrão: 8443), conforme mostrado na imagem.

| mgarcarz_ise20              |                          |            |        |
|-----------------------------|--------------------------|------------|--------|
| Туре:                       | Radius Authentication -  |            |        |
| IP or hostname:             | mgarcarz-ise20.example.  |            |        |
| URL:                        | /portal/g?p=Kjr7eB7RrrLl |            |        |
| Port:                       | 8443                     |            |        |
| Use https:                  | Enabled 💌                |            |        |
| Captive Portal failure:     | Deny internet            |            |        |
| Automatic URL Whitelisting: | Disabled 💌               |            |        |
| Redirect URL:               |                          | (optional) |        |
|                             |                          | ОК         | Cancel |

Etapa 2. Configuração de servidor RADIUS

Navegue até Segurança > Servidores de autenticação para garantir que a porta de CoA seja a mesma configurada no ISE, como mostrado na imagem.

Por padrão, no Aruba 204, é definido como 5999, no entanto, não está em conformidade com o RFC 5176 e também não funciona com o ISE.

Security

| Authentication Servers | Users for Interna | I Server | Roles | Blacklisting |
|------------------------|-------------------|----------|-------|--------------|
| Edit                   |                   |          |       |              |
| Name:                  | mgarcarz_ise20    |          |       |              |
| IP address:            | 10.48.17.235      |          |       |              |
| Auth port:             | 1812              |          |       |              |
| Accounting port:       | 1813              |          |       |              |
| Shared key:            | ••••              |          |       |              |
| Retype key:            | ••••              |          |       |              |
| Timeout:               | 5                 | sec.     |       |              |
| Retry count:           | 3                 |          |       |              |
| RFC 3576:              | Enabled 🔹         |          |       |              |
| Air Group CoA port:    | 3799              |          |       |              |
| NAS IP address:        | 10.62.148.118     | (optiona | l)    |              |
| NAS identifier:        |                   | (optiona | l)    |              |
| Dead time:             | 5                 | min.     |       |              |
| DRP IP:                |                   |          |       |              |
| DRP Mask:              |                   |          |       |              |
| DRP VLAN:              |                   |          |       |              |
| DRP Gateway:           |                   |          |       |              |

Observação: no Aruba versão 6.5 e mais recente, marque também a caixa de seleção "Captive Portal".

Etapa 3. Configuração de SSID

• A guia Segurança é como mostrado na imagem.

| Edit mgarcarz_aruba           |                                                                                                    |                                                                                   |  |  |  |  |  |
|-------------------------------|----------------------------------------------------------------------------------------------------|-----------------------------------------------------------------------------------|--|--|--|--|--|
| 1 WLAN Settings               | 2 VLAN                                                                                               | 3 Security 4 Ac                                                                   |  |  |  |  |  |
| Security Level                |                                                                                                    |                                                                                   |  |  |  |  |  |
| More<br>Secure                | Key management:<br>Termination:                                                                      | WPA-2 Enterprise                                                                  |  |  |  |  |  |
| ⊖ <sup>_</sup> Enterprise ——— | Authentication server 1:<br>Authentication server 2:                                                 | mgarcarz_ise20   Edit  Select Server                                              |  |  |  |  |  |
| Personal                      | Reauth interval:                                                                                     | 0 hrs. 🔽                                                                          |  |  |  |  |  |
| Open                          | Authentication survivability:<br>MAC authentication:                                                 | Disabled<br>Perform MAC authentication before 802.1X MAC authentication fail-thru |  |  |  |  |  |
| Less<br>Secure                | Accounting:<br>Accounting interval:                                                                  | Use authentication servers 🔽                                                      |  |  |  |  |  |
|                               | Blacklisting:<br>Fast Roaming<br>Opportunistic Key Caching(OKC):<br>802.11r:<br>802.11k:<br>802.11v: | Disabled                                                                          |  |  |  |  |  |

• Guia Acesso: selecione Regra de acesso baseada em rede para configurar o portal cativo no SSID.

Use o portal cativo configurado na Etapa 1. Clique em Novo, escolha Tipo de regra: Portal cativo, Tipo de página de abertura: Externo, conforme mostrado na imagem.

| 1 WLAN Setting                  | js           | 2 VLAN                                                                                            | 3 Security                                     | 4 Access                                          |  |  |  |  |  |  |  |
|---------------------------------|--------------|---------------------------------------------------------------------------------------------------|------------------------------------------------|---------------------------------------------------|--|--|--|--|--|--|--|
| Access Rules                    | Access Rules |                                                                                                   |                                                |                                                   |  |  |  |  |  |  |  |
| More<br>Control<br>- Role-based |              | Access Rules (3)<br>→ Enforce captive porta<br>● Allow any to all desti<br>● Allow TCP on ports 1 | al<br>inations<br>20000 on server 10.48.17.235 |                                                   |  |  |  |  |  |  |  |
| 😔 - Network-base                | Edit Rule    | e Enforce captive portal                                                                          |                                                |                                                   |  |  |  |  |  |  |  |
| - Unrestricted                  | Rule typ     | pe:<br>e portal 🔽                                                                                 | Splash page type:<br>External                  | Captive portal profile:<br>mgarcarz_ise20<br>Edit |  |  |  |  |  |  |  |
| Less<br>Control                 |              |                                                                                                   |                                                |                                                   |  |  |  |  |  |  |  |

Além disso, permitir todo o tráfego para o servidor ISE (portas TCP no intervalo de 1 a 20000),

enquanto a regra configurada por padrão no Aruba: Permitir qualquer um para todos os destinos parece não estar funcionando corretamente como mostrado na imagem.

| 1 WLAN Settings |                               | 2 VLAN               | 3                                                                            | Secur                                                                                                    | rity                     | 4                                  | Access |                             |              | m                     | garcarz_ |        |
|-----------------|-------------------------------|----------------------|------------------------------------------------------------------------------|----------------------------------------------------------------------------------------------------|--------------------------|------------------------------------|--------|-----------------------------|--------------|-----------------------|----------|--------|
| Ac              | cess Rules                    |                      |                                                                              |                                                                                                    |                          |                                    |        |                             |              |                       |          |        |
| M<br>Co         | ore<br>introl<br>- Role-based |                      | Access Rules (3)<br>→ Enforce captiv<br>● Allow any to a<br>● Allow TCP on p | e portal<br>Il destinations<br>ports 1-20000 on server                                                     | r 10.48.17               | ·.235                              |        |                             |              |                       |          |        |
|                 | 🔿 - Network-base              | Edit Rule<br>Rule ty | e Allow TCP on po                                                            | rts 1-20000 on server 1<br>Service:                                                                        | 10.48.17.2               | 8.17.235<br>Action: De             |        |                             | Destination: |                       |          |        |
|                 | - Unrestricted                | Acces                | s control                                                                    | Network                                                                                                    | cu                       | ustom _                            |        | Allow                       | •            | to a particular serve | er       | -      |
| La<br>Co        | ess<br>introl                 |                      |                                                                              | <ul> <li>Application</li> <li>Application categor</li> <li>Web category</li> <li>Web reputation</li> </ul> | Pro<br>Ty To<br>Po<br>1- | otocol:<br>CP<br>rt(s):<br>20000   |        |                             |              | IP:<br>10.48.17.235   |          |        |
|                 |                               | Options              | :                                                                            | <ul> <li>Log</li> <li>Blacklist</li> </ul>                                                                 |                          | Classify media<br>Disable scanning | (      | DSCP tag<br>802.1p priority |              |                       |          |        |
|                 |                               |                      |                                                                              |                                                                                                    |                          |                                    |        |                             |              | 0                     | к        | Cancel |

## Verificar

Use esta seção para confirmar se a sua configuração funciona corretamente.

Etapa 1. Conexão ao SSID mgarcarz\_aruba com EAP-PEAP

O primeiro log de autenticação no ISE é exibido. A política de autenticação padrão foi usada, o perfil de autorização Aruba-redirect-BYOD foi retornado conforme mostrado na imagem.

| dentity Se      | ervices Engine                                                                                                    | Home      | <ul> <li>Operations</li> </ul> | Policy           | Guest Access  | Administration   | Work Centers                   |                        |                             |                          |
|-----------------|----------------------------------------------------------------------------------------------------|-----------|--------------------------------|------------------|---------------|------------------|--------------------------------|------------------------|-----------------------------|--------------------------|
| RADIUS Livelog  | TACACS Livelog                                                                                                    | Reports   | Troubleshoot                   | Adaptive Netv    | vork Control  |                  |                                |                        |                             |                          |
| Mi              | Misconfigured Supplicants <sup>(1)</sup> Misconfigured Network Devices <sup>(2)</sup> RADIUS Drops <sup>(1)</sup><br>1 0 12 |           |                                |                  |               |                  |                                |                        | Client Stopped Respond<br>O |                          |
| 📓 Show Live Sea | ssions 🙀 Add or i                                                                                                    | Remove Co | olumns 👻 🛞 Re                  | fresh 💿 Reset I  | Repeat Counts |                  |                                |                        |                             | Refresh Every            |
| Time            | ▼ Status<br>All ▼ De                                                                                                    | t R. [    | dentity 🛞                      | Endpoint ID 🕐    | Authenticat   | ion Policy 🕐     | Authorization Policy ①         | Authorization Profiles | Network Device              | Event 0                  |
| 2015-10-29 22:2 | 3:37 🕕                                                                                                    | 0 0 0     | isco                           | CO:4A:00:14:6E:3 | Default >> I  | Dot1X >> EAP-TLS | Default >> Basic_Authenticated | PermitAccess           |                             | Session State is Started |
| 2015-10-29 22:2 | 3:37 🗹                                                                                                    | à c       | isco                           | CO:4A:00:14:6E:3 | Default >> I  | Dot1X >> EAP-TLS | Default >> Basic_Authenticated | PermitAccess           | aruba                       | Authentication succeeded |
| 2015-10-29 22:1 | 9:09 🗹                                                                                                    | à c       | isco                           | CO:4A:00:14:6E:3 | Default >> I  | Dot1X >> Default | Default >> ArubaRedirect       | Aruba-redirect-BYOD    | aruba                       | Authentication succeeded |

O ISE retorna a mensagem Radius Access-Accept com EAP Success. Observe que nenhum atributo adicional é retornado (nenhum url-redirect de par Cisco av ou url-redirect-acl) como mostrado na imagem.

| No.   | Source            | Destination         | Protocol     | Length   | Info                                  | User-Name | Acct-Session-Id                 |
|-------|-------------------|---------------------|--------------|----------|---------------------------------------|-----------|---------------------------------|
| 133   | 10.62.148.118     | 10.48.17.235        | RADIUS       | 681      | Access-Request(1) (id=102, l=639)     | cisco     |                                 |
| 134   | 10.48.17.235      | 10.62.148.118       | RADIUS       | 257      | Access-Challenge(11) (id=102, l=215)  |           |                                 |
| 135   | 10.62.148.118     | 10.48.17.235        | RADIUS       | 349      | Access-Request(1) (id=103, l=307)     | cisco     |                                 |
| 136   | 10.48.17.235      | 10.62.148.118       | RADIUS       | 235      | Access-Challenge(11) (id=103, l=193)  |           |                                 |
| 137   | 10.62.148.118     | 10.48.17.235        | RADIUS       | 386      | Access-Request(1) (id=104, l=344)     | cisco     |                                 |
| 138   | 10.48.17.235      | 10.62.148.118       | RADIUS       | 267      | Access-Challenge(11) (id=104, l=225)  |           |                                 |
| 139   | 10.62.148.118     | 10.48.17.235        | RADIUS       | 450      | Access-Request(1) (id=105, l=408)     | cisco     |                                 |
| 140   | 10.48.17.235      | 10.62.148.118       | RADIUS       | 283      | Access-Challenge(11) (id=105, l=241)  |           |                                 |
| 141   | 10.62.148.118     | 10.48.17.235        | RADIUS       | 386      | Access-Request(1) (id=106, l=344)     | cisco     |                                 |
| 142   | 10.48.17.235      | 10.62.148.118       | RADIUS       | 235      | Access-Challenge(11) (id=106, l=193)  |           |                                 |
| 143   | 10.62.148.118     | 10.48.17.235        | RADIUS       | 386      | Access-Request(1) (id=107, l=344)     | cisco     |                                 |
| 149   | 10.48.17.235      | 10.62.148.118       | RADIUS       | 363      | Access-Accept(2) (id=107, l=321)      | cisco     |                                 |
| 150   | 10.62.148.118     | 10.48.17.235        | RADIUS       | 337      | Accounting-Request(4) (id=108, l=295) | cisco     | 048D888888142-C04A00146E31-42F8 |
| 153   | 10.48.17.235      | 10.62.148.118       | RADIUS       | 62       | Accounting-Response(5) (id=108, l=20) |           |                                 |
| Pack  | et identifier: Ox |                     |              |          |                                       |           |                                 |
| Lena  | th: 321           |                     |              |          |                                       |           |                                 |
| Auth  | enticator: 1173a3 | d3ea3d0798fe30fdac  | cf644f19     |          |                                       |           |                                 |
| Гтhi  | s is a response t | o a request in fra  | me 143]      |          |                                       |           |                                 |
| [Tim  | e from request: C | .038114000 seconds  | 1            |          |                                       |           |                                 |
| √Attr | ibute Value Pairs |                     |              |          |                                       |           |                                 |
| D AV  | P: l=7 t=User-Na  | me(l): cisco        |              |          |                                       |           |                                 |
| > AV  | P: l=67 t=State(  | 24): 52656175746853 | 3657373696f  | 5e3a3061 | 3330313165625862                      |           |                                 |
| D AV  | P: l=87 t=Class(  | 25): 434143533a306  | 133303131656 | 52586269 | 7544413379554e6f                      |           |                                 |
| ⊳ AV  | P: l=6 t=EAP-Mes  | sage(79) Last Segme | ent[1]       |          |                                       |           |                                 |
| ⊳ AV  | P: l=18 t=Messag  | e-Authenticator(80) | : e0b74092   | acf8880  | 3dcd37032b761513                      |           |                                 |
| Þ AV  | P: l=58 t=Vendor  | -Specific(26) v=Mid | rosoft(311   | )        |                                       |           |                                 |
| ⊳ AV  | P: l=58 t=Vendor  | -Specific(26) v=Mid | crosoft(311  | )        |                                       |           |                                 |

A Aruba relata que a sessão foi estabelecida (a identidade EAP-PEAP é cisco) e a função selecionada é mgarcarz\_aruba, como mostrado na imagem.

| 📃 cisco                                           |                                         |             |                         |                                                                        |
|---------------------------------------------------|-----------------------------------------|-------------|-------------------------|------------------------------------------------------------------------|
| Info                                              |                                         |             | RF Trends               |                                                                        |
| Name: cise<br>IP Address: 10.<br>MAC address: c0: | co<br>62.148.71<br>4a:00:14:6e:31       |             | Signal (dB)             | Frames (fps)                                                           |
| OS: Wir<br>Network: mg<br>Access Point: 04:       | n 7<br>Jarcarz_aruba<br>Ibd:88:c3:88:14 |             | 50                      |                                                                        |
| Channel: 11<br>Type: GN<br>Role: mg               | arcarz_aruba                            |             | 0 06:20<br>Speed (mbps) | 10<br>06:20<br>0f:20<br>Out Retries In Retries Out<br>Throughput (bps) |
| RF Dashboard                                      |                                         |             | 150                     | 10K<br>1K                                                              |
| Client                                            | Signal                                  | Speed       |                         | 100                                                                    |
| cisco                                             | all.                                    | -           | 75                      |                                                                        |
| Access Point                                      | Utilization                             | Noise Error | 0                       |                                                                        |
| 04:bd:88:c3:88:14                                 | 4                                       |             | 06:20                   | 06:20 — In — Out                                                       |

Essa função é responsável pelo redirecionamento para o ISE (funcionalidade de portal cativo no Aruba).

Na CLI do Aruba, é possível confirmar qual é o status de autorização atual para essa sessão:

| IP              | MAC               | ACLs  | Contract | Location | Age   | Sessions | Flags | Vlan | FM    |
|-----------------|-------------------|-------|----------|----------|-------|----------|-------|------|-------|
| 10.62.148.118   | 04:BD:88:C3:88:14 | 105/0 | 0/0      | 0        | <br>1 | 0/65535  | <br>Р |      | <br>N |
| 1010211101110   | 0110010010010111  | 100/0 | 0,0      | Ū        | -     | 0,00000  | •     | -    |       |
| 10.62.148.71    | C0:4A:00:14:6E:31 | 138/0 | 0/0      | 0        | 0     | 6/65535  |       | 1    | в     |
|                 |                   |       |          |          |       |          |       |      |       |
| 0.0.0.0         | C0:4A:00:14:6E:31 | 138/0 | 0/0      | 0        | 0     | 0/65535  | Р     | 1    | В     |
| 172.31.98.1     | 04:BD:88:C3:88:14 | 105/0 | 0/0      | 0        | 1     | 0/65535  | Р     | 3333 | В     |
| 0.0.0.0         | 04:BD:88:C3:88:14 | 105/0 | 0/0      | 0        | 0     | 0/65535  | Р     | 1    | Ν     |
| 04:bd:88:c3:88: | 14#               |       |          |          |       |          |       |      |       |

E para verificar a ID de ACL 138 para as permissões atuais:

<#root>

04:bd:88:c3:88:14#

show datapath acl 138

<....some output removed for clarity ... >

Corresponde ao que foi configurado na GUI para essa função, conforme mostrado na imagem.

| Security                                                                                       |                                                                                         |                            |                                    |                   |                  |               |  |
|------------------------------------------------------------------------------------------------|-----------------------------------------------------------------------------------------|----------------------------|------------------------------------|-------------------|------------------|---------------|--|
| Authentication Servers Users for I                                                             | nternal Server                                                                          | Roles                      | Blacklisting                       | Firewall Settings | Inbound Firewall | Walled Garden |  |
| Roles Access Rules for mgarcarz_aruba                                                          |                                                                                         |                            |                                    |                   |                  |               |  |
| default_wired_port_profile<br>wired-instant<br>ArubaAAA<br>wcecot_BYOD_aruba<br>mgarcarz_aruba | <ul> <li>→ Enforce captive</li> <li>● Allow any to a</li> <li>● Allow TCP on</li> </ul> | ve por<br>all des<br>ports | rtal<br>stinations<br>1-20000 on s | erver 10.48.17.23 | 5                |               |  |
| mgarcarz_aruba_tis                                                                             | New Edit                                                                                | Delete                     |                                    |                   |                  |               |  |

Etapa 2. Redirecionamento de tráfego do navegador da Web para BYOD

Quando o usuário abre o navegador da Web e digita qualquer endereço, o redirecionamento ocorre como mostrado na imagem.

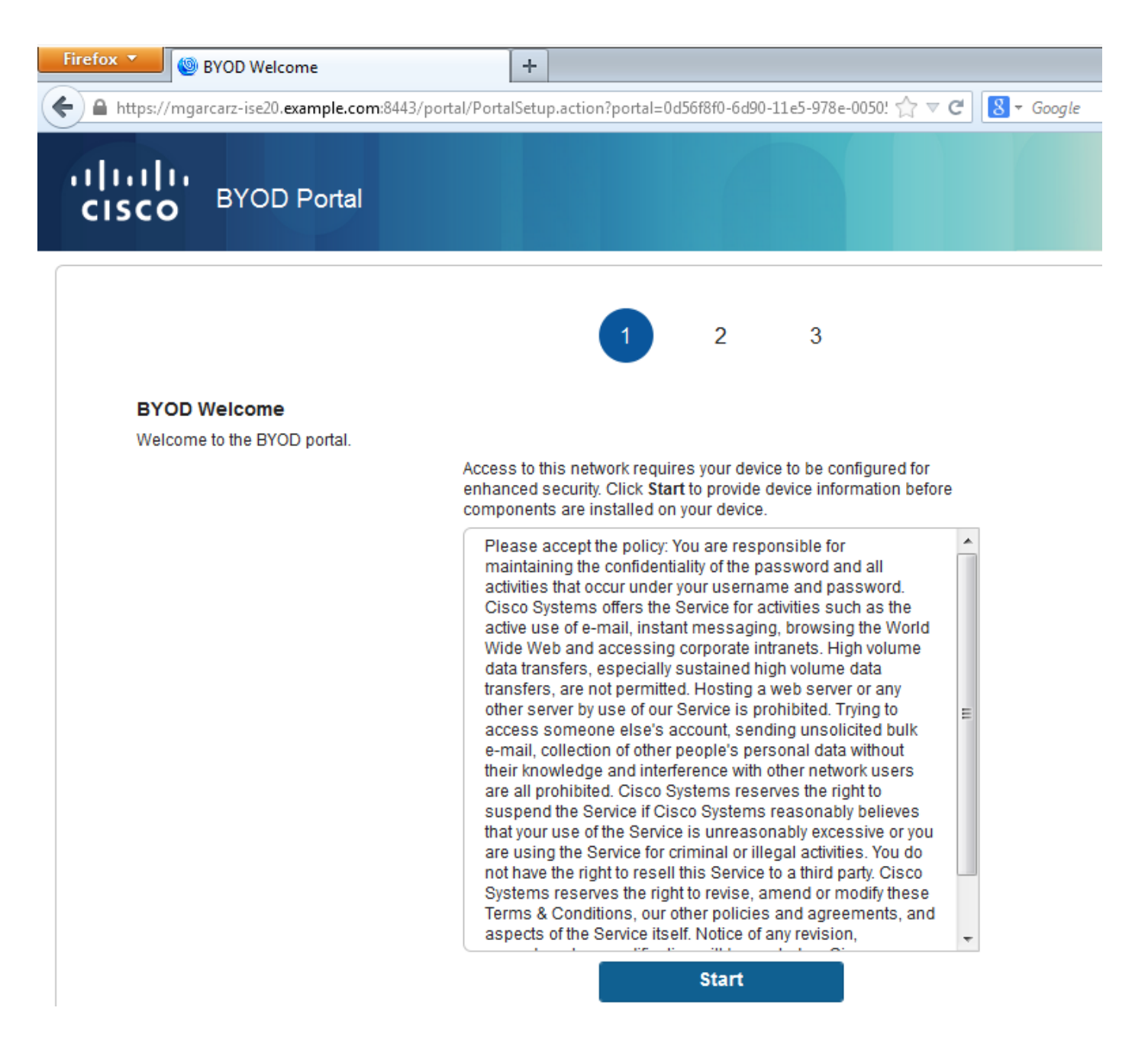

Observando as capturas de pacotes, confirma-se que Aruba falsifica o destino (5.5.5.5) e retorna o redirecionamento HTTP para o ISE.

Observe que é a mesma URL estática configurada no ISE e copiada para o portal cativo no Aruba, mas, além disso, vários argumentos são adicionados da seguinte forma e como mostrado na imagem:

- cmd = login
- mac = c0:4a:00:14:6e:31
- essid = mgarcarz\_aruba
- ip = 10.62.148.7
- apname = 4bd88c38814 (mac)
- url = <u>http://5.5.5.5</u>

| 📕 *W                  | ireless Network Connection                   | [Wireshark 1.10.3 (SVN Rev 5           | 3022 from /tru     | ink-1.10)]                                                       |           |
|-----------------------|----------------------------------------------|----------------------------------------|--------------------|------------------------------------------------------------------|-----------|
| <u>F</u> ile <u>I</u> | <u>Edit V</u> iew <u>G</u> o <u>C</u> apture | Analyze Statistics Teleph              | on <u>y T</u> ools | Internals <u>H</u> elp                                           |           |
| 0 6                   | ) 🧉 🔳 🔬   🖿 🚡                                | 🗶 🔁   🔍 🔶 🔶 🖬                          | ə 7 L              | EE  Q Q Q 🗹   🖉 🛛 🥵 %   🕱                                        |           |
| Filter:               | http                                         |                                        |                    | Expression Clear Apply Save                                      |           |
| No.                   | Source                                       | Destination                            | Protocol           | Length Info                                                      |           |
| 77                    | 24 10.62.148.71                              | 5.5.5.5                                | HTTP               | 335 GET / HTTP/1.1                                               |           |
| 73                    | 26 5.5.5.5                                   | 10.62.148.71                           | HTTP               | 498 HTTP/1.1 302                                                 |           |
| 7.                    | 52 10.62.148.71                              | 23.62.99.25                            | HTTP               | 151 GET /ncsi.txt HTTP/1.1                                       |           |
| 7.                    | 55 23.62.99.25                               | 10.62.148.71                           | HTTP               | 515 HTTP/1.1 302                                                 |           |
| 🕀 Fra                 | ume 726: 498 bytes o                         | n wire (3984 bits).                    | 498 byte           | s captured (3984 bits) on interface 0                            |           |
| 🗉 Eth                 | mernet II, Src: 04:b                         | d:88:c3:88:14 (04:b                    | d:88:c3:8          | 8:14), Dst: Tp-LinkT_14:6e:31 (c0:4a:00:14:6e:31)                |           |
| 🗉 Int                 | ernet Protocol Vers                          | ion 4, Src: 5.5.5.5                    | (5.5.5.5           | ), Dst: 10.62.148.71 (10.62.148.71)                              |           |
| 🗄 Tra                 | Insmission Control P                         | rotocol, Src Port:                     | http (80)          | , Dst Port: 53939 (53939), Seq: 1, Ack: 282, Len: 444            |           |
| 🗆 Нур                 | ertext Transfer Pro                          | tocol                                  |                    |                                                                  |           |
| ± H                   | TTP/1.1 302\r\n                              |                                        |                    |                                                                  | E         |
| S                     | server:\r\n                                  |                                        |                    |                                                                  |           |
| C                     | Date: Thu, 01 Jan 19                         | 70 05:36:56 GMT\r\n                    |                    |                                                                  |           |
|                       | ache-Control: no-ca                          | che,no-store,must-r                    | evalidate          | ,post-check=0,pre-check=0\r\n                                    |           |
| l                     | truncated] Location                          | : https://mgarcarz-                    | ise20.exa          | mple.com:8443/portal/g?p=10lmawmklleZQhapEvlXPAoELx&cmd=login&ma | c=c0:4a:0 |
| C                     | connection: close\r\                         | n                                      |                    |                                                                  |           |
| Ì                     |                                              |                                        |                    |                                                                  | -         |
| < _                   | HTTP TESDOIISE 1/11                          |                                        |                    |                                                                  | •         |
| oobo                  | 70 72 65 24 62 69                            | 65 62 6b 2d 20 0d                      |                    |                                                                  |           |
| 00c0                  | 61 74 69 6f 6e 3a                            | 20 68 74 74 70 73                      | 3a 2f 2f           | 6d ation: h ttps://m                                             | <b>^</b>  |
| 00d0                  | 67 61 72 63 61 72                            | 7a 2d 69 73 65 32                      | 30 2e 65           | 78 garcarz- ise20.ex                                             |           |
| 00e0                  | 61 6d 70 6c 65 2e                            | 63 6f 6d 3a 38 34                      | 34 33 2f           | 70 ample.co m:8443/p                                             |           |
| 00100                 | 6T /2 /4 61 6C 2T                            | 67 3T 70 3d 31 4T                      | 6C 60 61           | // Ortal/g? p=10/maw<br>41 mkllozob aprylypy                     |           |
| 0110                  | 6f 45 4c 78 26 63                            | 6d 64 3d 6c 6f 67                      | 69 6e 26           | 6d oELx&cmd = login&m                                            |           |
| 0120                  | 61 63 3d 63 30 3a                            | 34 61 3a 30 30 3a                      | 31 34 3a           | 36 ac=c0:4a :00:14:6                                             | _         |
| 0130                  | 65 3a 33 31 26 65                            | 73 73 69 64 3d 6d                      | 67 61 72           | 63 e:31&ess id=mgarc                                             |           |
| 0150                  | 36 32 2e 31 34 38                            | 2e 37 31 26 61 70                      | 6e 61 6d i         | 65 62.148.7 1&appame                                             |           |
| 0160                  | 3d 30 34 25 33 41                            | 62 64 25 33 41 38                      | 38 25 33           | 41 =04%3Abd %3A88%3A                                             |           |
| 0170                  | 63 33 25 33 41 38                            | 38 25 33 41 31 34                      | 26 76 63           | 6e c3%3A88% 3A14&vcn                                             | -         |
| 0180                  | 61 60 65 30 69 6e<br>41 38 38 25 33 41       | /3 /4 61 60 /4 20<br>31 34 26 73 77 60 | 43 33 25           | 33 ame=1nst ant-C3%3<br>59 A88%2A14 &switchi                     | =         |
| 01a0                  | 70 3d 73 65 63 75                            | 72 65 6c 6f 67 69                      | 6e 2e 61           | 72 p=secure login.ar                                             |           |
| 01b0                  | 75 62 61 6e 65 74                            | 77 6f 72 6b 73 2e                      | 63 6f 6d           | 26 ubanetwo rks.com&                                             |           |
| 01c0                  | 75 72 6C 3d 68 74                            | 74 70 25 33 41 25                      | 32 46 25           | 32 url=http %3A%2F%2                                             |           |
| 01e0                  | 6e 65 63 74 69 6f                            | 6e 3a 20 63 6c 6f                      | 73 65 0d           | 0a nection: close.                                               |           |
|                       |                                              |                                        |                    |                                                                  | -         |

Por causa desses argumentos, o ISE é capaz de recriar a ID de sessão da Cisco, descobrir a sessão correspondente no ISE e continuar com o fluxo de BYOD (ou qualquer outro configurado).

Para dispositivos Cisco, audit\_session\_id seria normalmente usado, mas não é suportado por outros fornecedores.

Para confirmar isso nas depurações do ISE, é possível ver a geração do valor audit-session-id (que nunca é enviado pela rede):

#### <#root>

AcsLogs,2015-10-29 23:25:48,538,DEBUG,0x7fc0b39a4700,cntx=0000032947,CallingStationID= c04a00146e31,FramedIPAddress=10.62.148.71,MessageFormatter::appendValue() attrName: cisco-av-pair appending value:

audit-session-id=0a3011ebXbiuDA3yUNoLUvtCRyuPFxkqYJ7TT06foOZ7G1HXj1M

E depois, correlação disso após o registro do dispositivo no BYOD Página 2:

### <#root>

```
AcsLogs,2015-10-29 23:25:48,538,DEBUG,0x7fc0b39a4700,cntx=0000032947,CallingStationID= c04a00146e31,FramedIPAddress=10.62.148.71,Log_Message=[2015-10-29 23:25:48.533 +01:00 0000011874 88010 INF0
```

```
(endpoint), ConfigVersionId=145, UserName=cisco, MacAddress=c0:4a:00:14:6e:31,
IpAddress=10.62.148.71, AuthenticationIdentityStore=Internal Users,
PortalName=BYOD Portal (default), PsnHostName=mgarcarz-ise20.example.com,
GuestUserName=cisco, EPMacAddress=C0:4A:00:14:6E:31, EPIdentityGroup=RegisteredDevices
Staticassignment=true, EndPointProfiler=mgarcarz-ise20.example.com, EndPointPolicy=
Unknown, NADAddress=10.62.148.118, DeviceName=ttt, DeviceRegistrationStatus=Registered
AuditSessionId=0a3011ebXbiuDA3yUNoLUvtCRyuPFxkqYJ7TT06fo0Z7G1HXj1M,
cisco-av-pair=
```

```
audit-session-id=0a3011ebXbiuDA3yUNoLUvtCRyuPFxkqYJ7TT06foOZ7G1HXj1M
```

Em solicitações subsequentes, o cliente é redirecionado para a página 3 do BYOD, onde a NSA é baixada e executada.

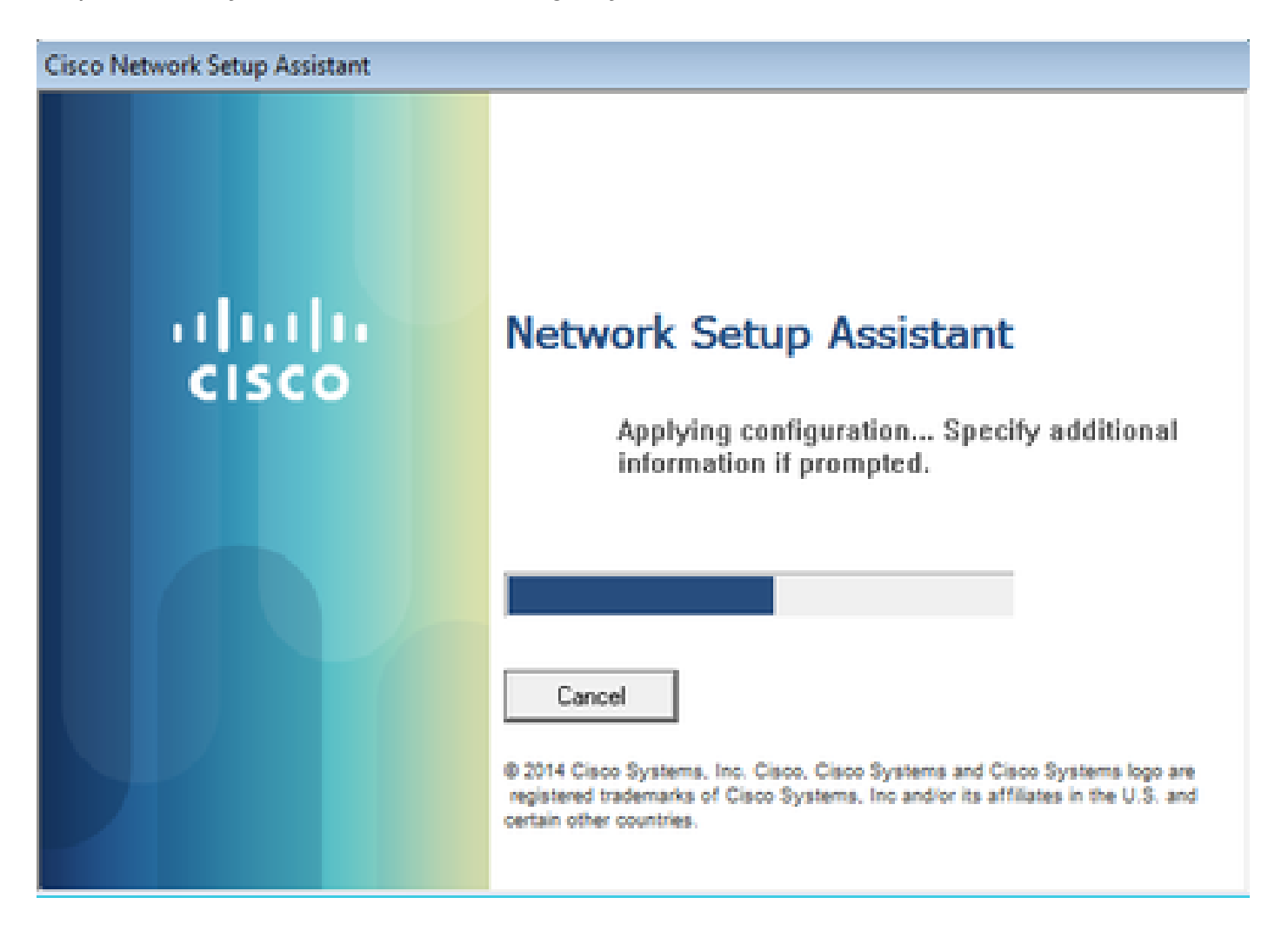

Etapa 3. Execução do Assistente de configuração de rede

MyDevices: Successfully registered/provisioned the device

A NSA tem a mesma tarefa que o navegador da Web. Primeiro, ele precisa detectar qual é o endereço IP do ISE. Isso é obtido através do redirecionamento HTTP.

Como dessa vez o usuário não tem a possibilidade de digitar o endereço IP (como no navegador da Web), esse tráfego é gerado automaticamente.

O gateway padrão é usado (também é possível usar enroll.cisco.com) como mostrado na imagem.

| *Wireless Network Connection [Wireshark 1.10.3 (SVN Rev 53022 from /trunk-1.10)]                        |
|----------------------------------------------------------------------------------------------------|
| <u>File Edit View Go Capture Analyze Statistics Telephony T</u> ools Internals <u>H</u> elp             |
| ◉ ◉ ◢ ■ ∅   ⊏ 础 ೫ ₴    ᆃ ⇔ ې ₮ ⊻   Ξ 🖃   ೮, ೮, ೮   ₩ № №   第                                            |
| Filter: http Expression Clear Apply Save                                                                |
| No. Source Destination Protocol Length Info                                                             |
| 182 10.62.148.71 10.62.148.100 HTTP 223 GET /auth/discovery HTTP/1.1                                    |
| 184 10.62.148.100 10.62.148.71 HTTP 520 HTTP/1.1 302                                                    |
| ⊕ Frame 182: 223 bytes on wire (1784 bits), 223 bytes captured (1784 bits) on interface 0               |
| B Ethernet II, Src: Tp-LinkT_14:6e:31 (c0:4a:00:14:6e:31), Dst: Cisco_f2:b1:42 (c4:0a:cb:f2:b1:42)      |
| ⊞ Internet Protocol version 4, Src: 10.62.148.71 (10.62.148.71), Dst: 10.62.148.100 (10.62.148.100)     |
| ⊕ Transmission Control Protocol, Src Port: 55937 (55937), Dst Port: http (80), Seq: 1, Ack: 1, Len: 169 |
| 🗆 Hypertext Transfer Protocol                                                                           |
| GET /auth/discovery HTTP/1.1\r\n                                                                        |
| User-Agent: Mozilla/4.0 (Windows NT 6.1; compatible; Cisco NAC Web Agent v.)\r\n                        |
| Accept: */*\r\n                                                                                         |
| Host: 10.62.148.100\r\n                                                                                 |
| Cache-Control: no-cache\r\n                                                                             |
| \r\n                                                                                                    |
| [Full request URI: http://10.62.148.100/auth/discovery]                                                 |
| [HTTP request 1/1]                                                                                      |
| [Response in frame: 184]                                                                                |

A resposta é exatamente igual à do navegador da Web.

Dessa forma, o NSA pode se conectar ao ISE, obter o perfil xml com a configuração, gerar a solicitação SCEP, enviá-la ao ISE, obter o certificado assinado (assinado pela CA interna do ISE), configurar o perfil sem fio e, finalmente, se conectar ao SSID configurado.

Coletar logs do cliente (no Windows, está em %temp%/spwProfile.log). Algumas saídas são omitidas por questões de clareza:

<#root>

```
Logging started

SPW Version: 1.0.0.46

System locale is [en]

Loading messages for english...

Initializing profile

SPW is running as High integrity Process - 12288

GetProfilePath: searched path = C:\Users\ADMINI~1.EXA\AppData\Local\Temp\ for file name = spwProfile.xm

GetProfilePath: searched path = C:\Users\ADMINI~1.EXA\AppData\Local\Temp\Low for file name = spwProfile

Profile xml not found Downloading profile configuration...

Downloading profile configuration...

Discovering ISE using default gateway

Identifying wired and wireless network interfaces, total active interfaces: 1

Network interface - mac:CO-4A-00-14-6E-31, name: Wireless Network Connection, type: wireless

Identified default gateway: 10.62.148.100

Identified default gateway: 10.62.148.100, mac address: CO-4A-00-14-6E-31
```

redirect attempt to discover ISE with the response url

DiscoverISE - start Discovered ISE - : [mgarcarz-ise20.example.com, sessionId: 0a3011ebXbiuDA3yUNoLUvtCRyuPFxkqYJ7TT06fo0Z7 DiscoverISE - end

Successfully Discovered ISE: mgarcarz-ise20.example.com, session id: 0a3011ebXbiuDA3yUNoLUvtCRyuPFxkqYJ

GetProfile - start GetProfile - end

Successfully retrieved profile xml

using V2 xml version parsing wireless connection setting

Certificate template: [keysize:2048, subject:OU=Example unit,O=Company name,L=City,ST=State,C=US, SAN:M2

set ChallengePwd

creating certificate with subject = cisco and subjectSuffix = OU=Example unit,O=Company name,L=City,ST= Installed [LAB CA, hash: fd 72 9a 3b b5 33 72 6f f8 45 03 58 a2 f7 eb 27^M ec 8a 11 78^M ] as rootCA

Installed CA cert for authMode machineOrUser - Success

#### HttpWrapper::SendScepRequest

- Retrying: [1] time, after: [2] secs , Error: [0], msg: [ Pending] creating response file name C:\Users\ADMINI~1.EXA\AppData\Local\Temp\response.cer

Certificate issued - successfully

ScepWrapper::InstallCert start

ScepWrapper::InstallCert: Reading scep response file

[C:\Users\ADMINI~1.EXA\AppData\Local\Temp\response.cer].
ScepWrapper::InstallCert GetCertHash -- return val 1
ScepWrapper::InstallCert end

Configuring wireless profiles...

Configuring ssid [mgarcarz\_aruba\_tls]

```
WirelessProfile::SetWirelessProfile - Start
```

Wireless profile: [mgarcarz\_aruba\_tls] configured successfully

Connect to SSID

```
Successfully connected profile: [mgarcarz_aruba_tls]
```

```
WirelessProfile::SetWirelessProfile. - End
```

Esses registros são exatamente os mesmos do processo de BYOD com dispositivos da Cisco.

Observação: Radius CoA não é necessário aqui. É o aplicativo (NSA) que força a reconexão a um SSID recém-configurado.

Nesse estágio, o usuário pode ver que o sistema tenta associar-se a um SSID final. Se você tiver mais de um certificado de usuário, deverá selecionar o correto (como mostrado).

| Select Certificate                             |                        | ×     |
|------------------------------------------------|------------------------|-------|
| User name on certificate:                      |                        |       |
| cisco@example.com                              |                        | -     |
| cisco@example.com<br>administrator@example.com | n                      |       |
| issuer:                                        | LABICA                 | _     |
| Expiration date:                               | 7/17/2016 12:29:41 PM  |       |
|                                                |                        |       |
|                                                | OK Cancel View Certifi | icate |

Após uma conexão bem-sucedida, os relatórios de NSA são mostrados na imagem.

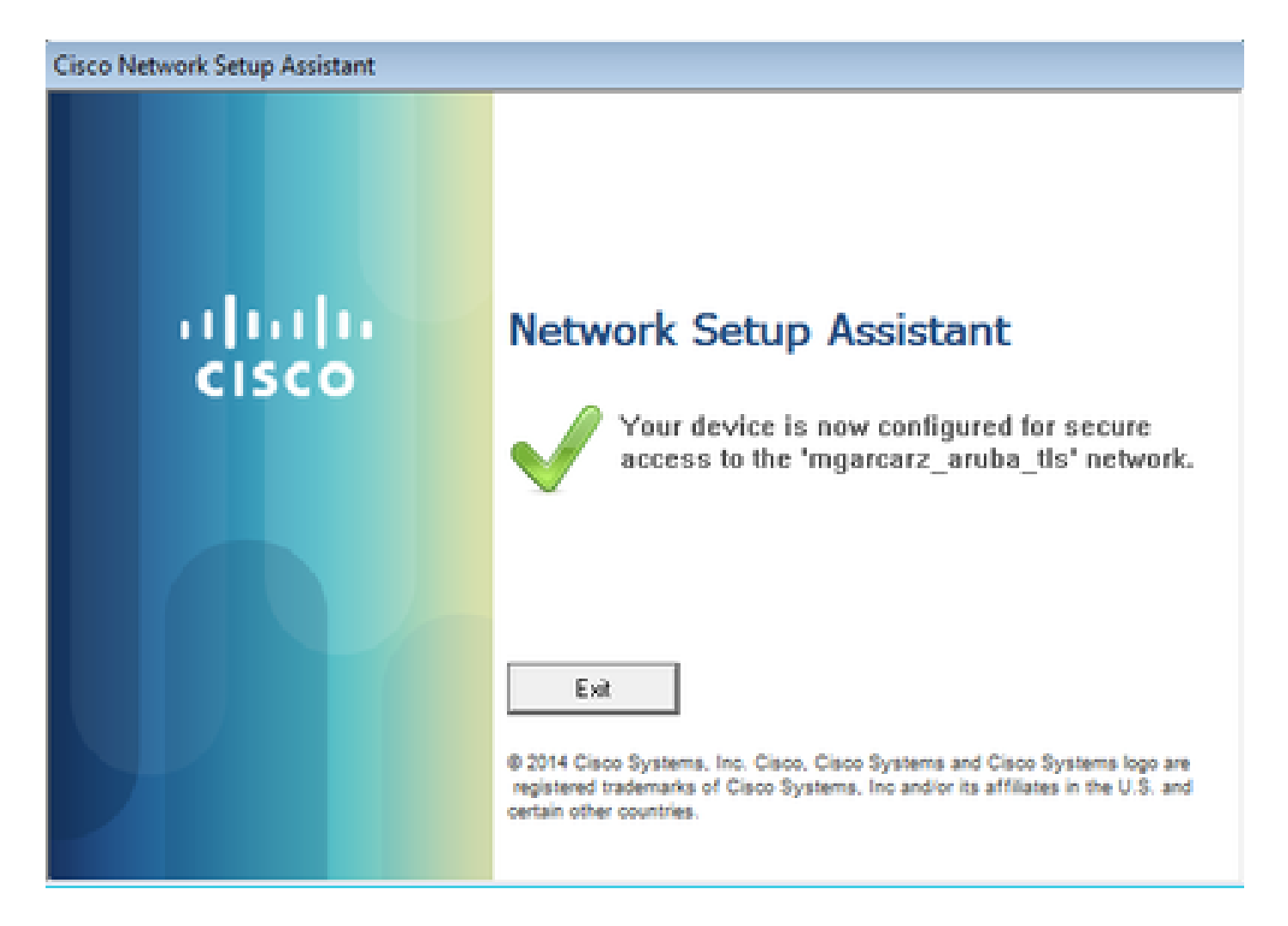

Isso pode ser confirmado no ISE - o segundo registro alcança a autenticação EAP-TLS, que corresponde a todas as condições para Basic\_Authenticated\_Access (EAP-TLS, Employee, and BYOD Registered true).

| dentity S      | ervices Engine           | Home        | <ul> <li>Operations</li> </ul> | Policy          | Guest Access         | Administration   | Work Centers                   |                        |                |                                    |
|----------------|--------------------------|-------------|--------------------------------|-----------------|----------------------|------------------|--------------------------------|------------------------|----------------|------------------------------------|
| RADIUS Livelog | TACACS Livelog           | Reports     | Troubleshoot                   | Adaptive Netw   | vork Control         |                  |                                |                        |                |                                    |
| И              | lisconfigured Suppl<br>1 | licants (1) |                                | Mise            | configured Netw<br>O | rork Devices ①   | RADIU                          | S Drops (i)            |                | Client Stopped Respond<br><b>O</b> |
| Show Live S    | essions 🙀 Add or         | Remove Co   | olumns 🔻 🛞 Ref                 | resh 😨 Reset i  | Repeat Counts        |                  |                                |                        |                | Refresh Every                      |
| Time           | ▼ Status<br>All ▼ De     | t R.        | Identity 🕐 🛛                   | Endpoint ID 🛞   | Authenticat          | ion Policy 🕐     | Authorization Policy           | Authorization Profiles | Network Device | Event 0                            |
| 2015-10-29 22: | 23:37 🕦                  | 0 0 0       | isco C                         | 0:4A:00:14:6E:3 | Default >> 0         | Dot1X >> EAP-TLS | Default >> Basic_Authenticated | PermitAccess           |                | Session State is Started           |
| 2015-10-29 22: | 23:37 🔽                  | à c         | isco C                         | 0:4A:00:14:6E:3 | Default >> (         | Dot1X >> EAP-TLS | Default >> Basic_Authenticated | PermitAccess           | aruba          | Authentication succeeded           |
| 2015-10-29 22: | 19:09 🔽                  | à c         | isco C                         | 0:4A:00:14:6E:3 | Default >> [         | Dot1X >> Default | Default >> ArubaRedirect       | Aruba-redirect-BYOD    | aruba          | Authentication succeeded           |

Além disso, a exibição da identidade do endpoint pode confirmar se o endpoint tem o sinalizador BYOD Registered definido como verdadeiro, como mostrado na imagem.

| EndPoints                          | End                       | lpoint List              |                   |                |                     |                  |                              |                                  |              |                      |                               |             |                        |                      |                |
|------------------------------------|---------------------------|--------------------------|-------------------|----------------|---------------------|------------------|------------------------------|----------------------------------|--------------|----------------------|-------------------------------|-------------|------------------------|----------------------|----------------|
| Users                              |                           |                          | Endpoin           | ts by Profile  |                     |                  |                              | Endpoints by Policy Service Node |              |                      |                               |             |                        |                      |                |
| Latest Manual Network Scan Results | tis<br>Windows7-Workstatl |                          |                   |                |                     | :: 100%          | 100% mgarcar-ise20.exa: 100% |                                  |              |                      |                               |             |                        |                      |                |
|                                    | 0                         |                          |                   |                |                     |                  |                              |                                  |              |                      |                               |             | <b>.</b> _             |                      | -              |
|                                    | 0                         | Refresh 🕈 Ad             | id ∎ Trash ♥ 🖸 Eo | Sit MDM Action | ns 👻 Refresh M      | IDM Partner Endp | pint Import                  | Export                           |              |                      |                               |             |                        | ,                    | Filter V Q V   |
|                                    |                           | Endpoint<br>Profile      | MAC Address       | Vendor(OUI)    | Logical<br>Profiles | Hostname         | MDM<br>Server                | Device<br>Identifier             | IP Address   | Static<br>Assignment | Static<br>Group<br>Assignment | Portal User | Device<br>Registration | BYOD<br>Registration | Profile Server |
|                                    | ×                         | Endpoint Prof            | MAC Address       |                |                     | Hostname         | MDM Sen                      | Device Ide                       | IP Address   | Static Ass           | Static Gro                    | Portal User |                        | BYOD Re              | Profile Server |
|                                    |                           | Windows7-<br>Workstation | C0:4A:00:14:6E:31 | TP-LINK TE     |                     | mgarcarz-pc      |                              |                                  | 10.62.148.71 | false                | true                          | cisco       | Registered             | Yes                  | mgarcarz-ise   |

No Windows PC, um novo perfil sem fio foi criado automaticamente como preferencial (e configurado para EAP-TLS) e como mostrado.

## Manage wireless networks that use (Wireless Network Connection)

Windows tries to connect to these networks in the order listed below.

| Add Remove Move down              | Adapter propert | mgarcarz_aruba_tls Wi | reless Network Properties               | × |
|-----------------------------------|-----------------|-----------------------|-----------------------------------------|---|
| Networks you can view, modify, an | nd reorder (4)  | Connection Security   |                                         | _ |
| Ingarcaiz_aiuba_us                | Security: WPA   | Can giby hanas        | (UD42 Selection -                       |   |
| mancart subs                      | Security WD.    | seconcy type:         | wPA2-Enterprise +                       |   |
|                                   | secondy, new    | Encryption type:      | AES 💌                                   |   |
| pgruszcz_WLANI                    | Security: WPA   | Channel & mathematics | thanking mathead                        |   |
| moarcarz byod                     | Security: WPA   | Mercenth: Smart Ca    | nd or other certificat * Cattions       |   |
|                                   |                 | Provide and Coa       | octorys                                 |   |
| · •                               |                 | time I'm logged or    | edentials for this connection each<br>n |   |
|                                   |                 |                       |                                         |   |
|                                   |                 | Advanced setting      | s                                       |   |

Nesse estágio, a Aruba confirma que o usuário está conectado ao SSID final.

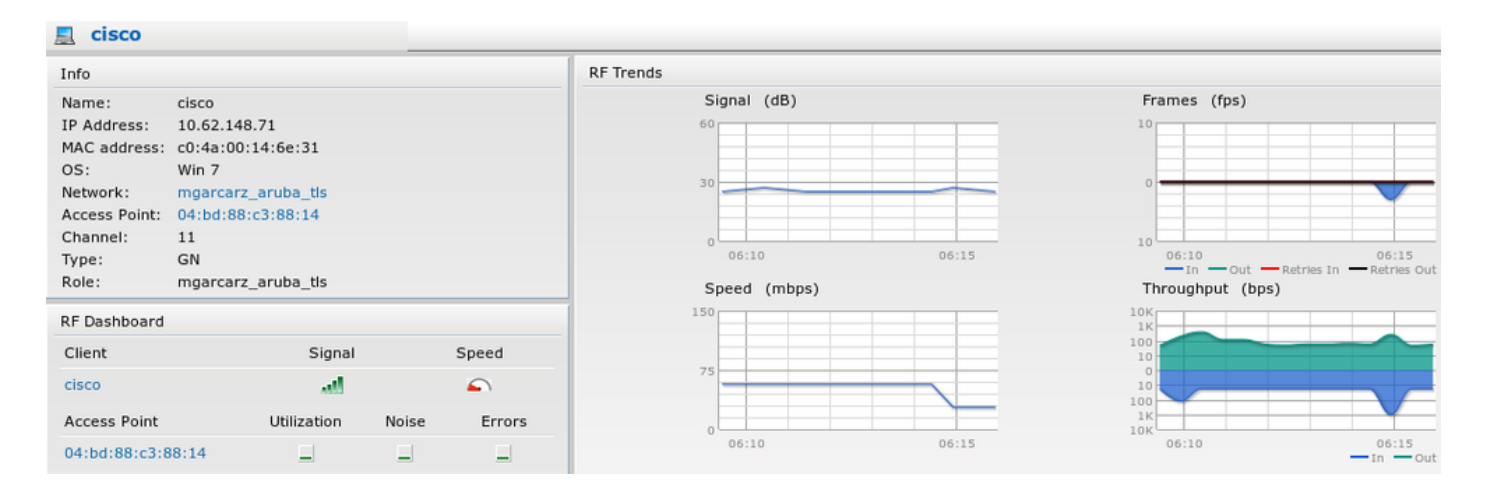

A função que é criada automaticamente e nomeada como Rede fornece acesso total à rede.

| Security                                                                                       |                 |                                     |              |                   |                  |  |  |  |
|------------------------------------------------------------------------------------------------|-----------------|-------------------------------------|--------------|-------------------|------------------|--|--|--|
| Authentication Servers Users for 2                                                             | Internal Server | Roles                               | Blacklisting | Firewall Settings | Inbound Firewall |  |  |  |
| Roles                                                                                          | Access Rules    | Access Rules for mgarcarz_aruba_tls |              |                   |                  |  |  |  |
| default_wired_port_profile<br>wired-instant<br>ArubaAAA<br>wcecot_BYOD_aruba<br>mgarcarz_aruba | Allow any to    | o all des                           | tinations    |                   |                  |  |  |  |
| mgarcarz_aruba_tls                                                                             |                 |                                     |              |                   |                  |  |  |  |
| New Delete                                                                                     | New Edit        | Delete                              | •            |                   |                  |  |  |  |

## Outros fluxos e suporte a CoA

## CWA com CoA

Durante o fluxo de BYOD, não há mensagens de CoA, o fluxo de CWA com o portal de convidados registrados automaticamente é demonstrado aqui:

As regras de autorização configuradas são as mostradas na imagem.

|          | Guest_Authenticate_internet | if | GuestEndpoints AND Aruba:Aruba-Essid-Name EQUALS mgarcarz_aruba_guest | then | PermitAccess       |
|----------|-----------------------------|----|-----------------------------------------------------------------------|------|--------------------|
| <b>~</b> | Guest_Authenticate_Aruba    | if | Aruba:Aruba-Essid-Name EQUALS mgarcarz_aruba_guest                    | then | Aruba-redirect-CWA |

O usuário se conecta ao SSID com autenticação MAB e, uma vez que ele tenta se conectar a alguma página da Web, ocorre o redirecionamento para o Portal de convidado registrado automaticamente, onde o convidado pode criar uma nova conta ou usar a atual.

## CISCO Sponsored Guest Portal

#### Sign On

Welcome to the Guest Portal. Sign on with the username and password provided to you.

| Username: |                        |  |
|-----------|------------------------|--|
| cisco     |                        |  |
| Password: |                        |  |
| ••••••    |                        |  |
|           |                        |  |
|           | Sign On                |  |
|           | Don't have an account? |  |

Depois que o convidado é conectado com êxito, a mensagem de CoA é enviada do ISE para o dispositivo de rede para alterar o estado de autorização.

| Sponsored G           | iest Portal                                                  |                                                                               |                                                                               |                                                                                           |                                                                               |
|-----------------------|--------------------------------------------------------------|-------------------------------------------------------------------------------|-------------------------------------------------------------------------------|-------------------------------------------------------------------------------------------|-------------------------------------------------------------------------------|
| Message               |                                                              |                                                                               |                                                                               |                                                                                           |                                                                               |
| nue to connect to the | network.                                                     |                                                                               |                                                                               |                                                                                           |                                                                               |
| close to gaining netw | ork access.                                                  |                                                                               |                                                                               |                                                                                           |                                                                               |
|                       |                                                              |                                                                               | Continue                                                                      |                                                                                           |                                                                               |
| e<br>n<br>()          | Message<br>nue to connect to the r<br>close to gaining netwo | Message<br>nue to connect to the network.<br>close to gaining network access. | Message<br>nue to connect to the network.<br>close to gaining network access. | Message<br>nue to connect to the network.<br>close to gaining network access.<br>Continue | Message<br>nue to connect to the network.<br>close to gaining network access. |

Ele pode ser verificado em Operations > Authentication e como mostrado na imagem.

| cisco         | C0:4A:00:15:76:34   | Windows7-Workstat Default >> MAB | Default >> Guest_Authenticate_internet | Authorize-Only succeeded    | PermitAccess       |
|---------------|---------------------|----------------------------------|----------------------------------------|-----------------------------|--------------------|
|               | C0:4A:00:15:76:34   |                                  |                                        | Dynamic Authorization succe |                    |
| cisco         | C0:4A:00:15:76:34   |                                  |                                        | Guest Authentication Passed |                    |
| C0:4A:00:15:7 | 6 C0:4A:00:15:76:34 | Default >> MAB >> .              | Default >> Guest_Authenticate_Aruba    | Authentication succeeded    | Aruba-redirect-CWA |

Mensagem de CoA em depurações do ISE:

#### <#root>

```
2015-11-02 18:47:49,553 DEBUG [Thread-137][] cisco.cpm.prrt.impl.PrRTLoggerImpl -::::-
DynamicAuthorizationFlow,DEBUG,0x7fc0e9cb2700,cntx=0000000561,sesn=c59aa41a-e029-4ba0-a31b
-44549024315e,CallingStationID=c04a00157634,[DynamicAuthorizationFlow::createCoACmd]
Processing incoming attribute vendor , name
```

```
۰,
```

DynamicAuthorizationFlow.cpp:708 2015-11-02 18:47:49,567 DEBUG [Thread-137][] cisco.cpm.prrt.impl.PrRTLoggerImpl -::::-DynamicAuthorizationFlow,DEBUG,0x7fc0e9cb2700,cntx=0000000561,sesn=c59aa41a-e029-4ba0-a31b -44549024315e,CallingStationID=c04a00157634,[DynamicAuthorizationFlow::createCoACmd] Processing incoming attribute vendor , name

Acct-Session-Id, value=04BD88B88144-C04A00157634-7AD

., DynamicAuthorizationFlow.cpp:708

2015-11-02 18:47:49,573 DEBUG [Thread-137][] cisco.cpm.prrt.impl.PrRTLoggerImpl -::::-DynamicAuthorizationFlow,DEBUG,0x7fc0e9cb2700,cntx=0000000561,sesn=c59aa41a-e029-4ba0-a31b -44549024315e,CallingStationID=c04a00157634,[DynamicAuthorizationFlow::createCoACmd] Processing incoming attribute vendor , name cisco-av-pair, v alue=audit-session-id=0a3011ebisZXyp0DwqjB6j64GeFiF7RwvyocneEia17ckjtU1HI.,DynamicAuthorizationFlow.cpp 2015-11-02 18:47:49,584 DEBUG [Thread-137][] cisco.cpm.prrt.impl.PrRTLoggerImpl -::::-DynamicAuthorizationFlow,DEBUG,0x7fc0e9cb2700,cntx=0000000561,sesn=c59aa41a-e029-4ba0-a31b -44549024315e,CallingStationID=c04a00157634,[DynamicAuthorizationRequestHelper:: setConnectionParams]

defaults from nad profile : NAS=10.62.148.118, port=3799, timeout=5,

#### retries=2

```
,DynamicAuthorizationRequestHelper.cpp:59
2015-11-02 18:47:49,592 DEBUG [Thread-137][] cisco.cpm.prrt.impl.PrRTLoggerImpl -::::-
DynamicAuthorizationFlow,DEBUG,0x7fc0e9cb2700,cntx=000000561,sesn=c59aa41a-e029-4ba0-a31b
-44549024315e,CallingStationID=c04a00157634,[DynamicAuthorizationRequestHelper::set
ConnectionParams] NAS=10.62.148.118, port=3799, timeout=5, retries=1,
DynamicAuthorizationRequestHelper.cpp:86
2015-11-02 18:47:49,615 DEBUG [Thread-137][] cisco.cpm.prrt.impl.PrRTLoggerImpl -::::-
DynamicAuthorizationFlow,DEBUG,0x7fc0e9cb2700,cntx=0000000561,sesn=c59aa41a-e029-4ba0-a31b
-44549024315e,CallingStationID=c04a00157634,[DynamicAuthorizationFlow::onLocalHttpEvent]:
```

invoking DynamicAuthorization, DynamicAuthorizationFlow.cpp:246

#### e Disconnect-ACK que vem da Aruba:

#### <#root>

2015-11-02 18:47:49,737 DEBUG [Thread-147][] cisco.cpm.prrt.impl.PrRTLoggerImpl -::::-DynamicAuthorizationFlow,DEBUG,0x7fc0e9eb4700,cntx=0000000561,sesn=c59aa41a-e029-4ba0-a31b -44549024315e,

#### CallingStationID=c04a00157634

,[DynamicAuthorizationFlow:: onResponseDynamicAuthorizationEvent] Handling response ID c59aa41a-e029-4ba0-a31b-44549024315e, error cause 0,

Packet type 41(DisconnectACK).

DynamicAuthorizationFlow.cpp:303

Capturas de pacotes com CoA Diconnect-Request (40) e Diconnect-ACK (41) é como mostrado.

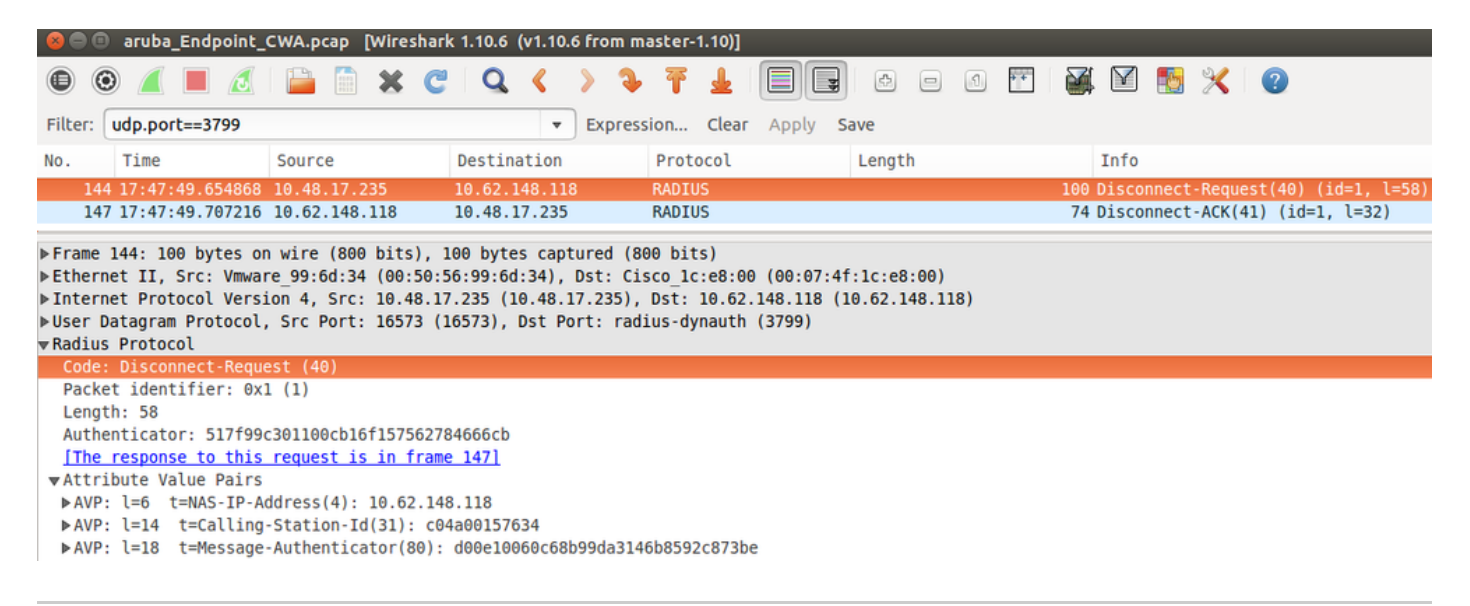

Observação: o RFC CoA foi usado para autenticação relacionada ao perfil de dispositivo Aruba (configurações padrão). Para autenticação relacionada ao dispositivo Cisco, teria sido o tipo de CoA da Cisco reautenticar.

## Troubleshooting

Esta seção disponibiliza informações para a solução de problemas de configuração.

Aruba Captive Portal com endereço IP em vez de FQDN

Se o portal cativo no Aruba estiver configurado com o endereço IP em vez do FQDN do ISE, o PSN NSA falhará:

<#root>
Warning - [HTTPConnection]
Abort the HTTP connection due to invalid certificate

CN

O motivo disso é a validação de certificado estrita quando você se conecta ao ISE. Quando você usa um endereço IP para se conectar ao ISE (como resultado do URL de redirecionamento com endereço IP em vez de FQDN) e é apresentado um certificado ISE com Nome do assunto = Falha na validação do FQDN.

Observação: o navegador da Web continua com o portal BYOD (com aviso que precisa ser aprovado pelo usuário). Política de acesso incorreta do Aruba Captive Portal

Por padrão, a Aruba Access-Policy configurada com o Captive Portal permite as portas tcp 80, 443 e 8080.

O NSA não pode se conectar à porta tcp 8905 para obter o perfil xml do ISE. Este erro é relatado:

```
<#root>
Failed to get spw profile url using - url
[
https://mgarcarz-ise20.example.com:8905
/auth/provisioning/evaluate?
typeHint=SPWConfig&referrer=Windows&mac_address=C0-4A-00-14-6E-31&spw_version=
1.0.0.46&session=0a3011ebXbiuDA3yUNoLUvtCRyuPFxkqYJ7TT06fo0Z7G1HXj1M&os=Windows All]
- http Error: [2]
HTTP response code: 0
]
GetProfile - end
Failed to get profile. Error: 2
```

## Número da porta de CoA da Aruba

Por padrão, a Aruba fornece o número da porta para a porta 5999 do CoA Air Group CoA. Infelizmente, o Aruba 204 não respondeu a tais solicitações (como mostrado).

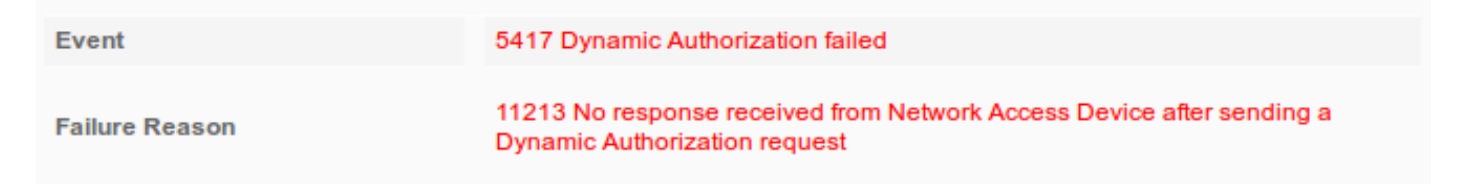

## Steps

- 11201 Received disconnect dynamic authorization request
- 11220 Prepared the reauthenticate request
- 11100 RADIUS-Client about to send request (port = 5999, type = RFC 5176)
- 11104 RADIUS-Client request timeout expired (0 Step latency=10009 ms)
- 11213 No response received from Network Access Device after sending a Dynamic Authorization request

A captura de pacotes é como mostrado na imagem.

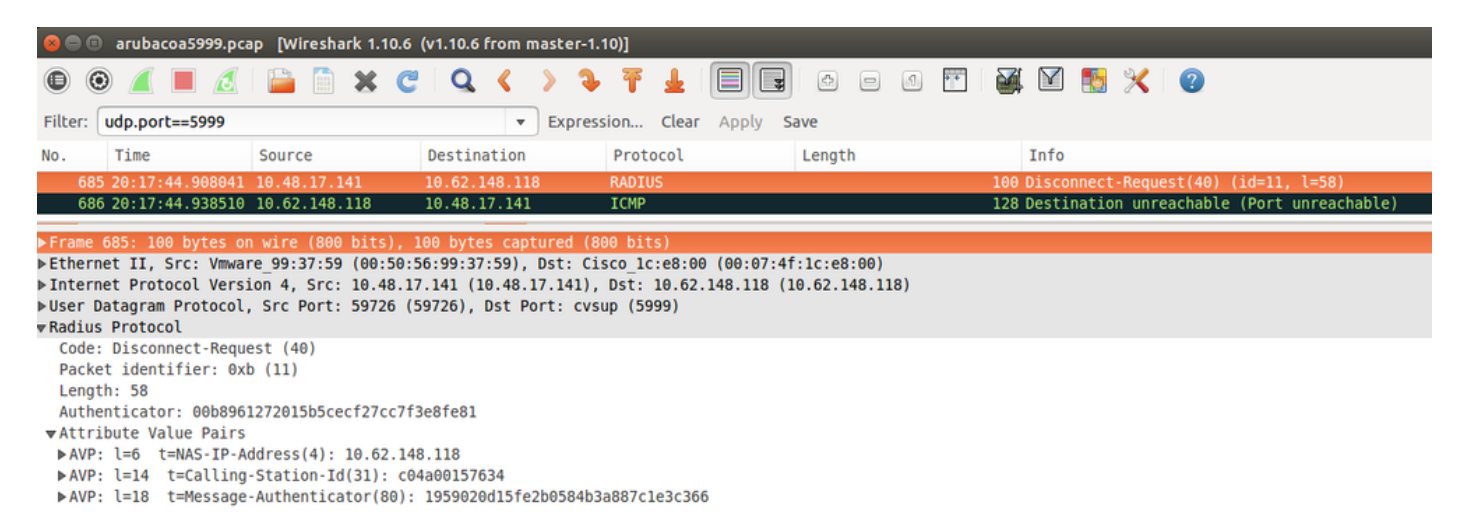

A melhor opção a ser usada aqui pode ser a porta 3977 de CoA, conforme descrito no RFC 5176.

### Redirecionamento em alguns dispositivos Aruba

No Aruba 3600 com v6.3, percebe-se que o redirecionamento funciona ligeiramente diferente de outros controladores. Captura e explicação de pacotes podem ser encontradas aqui.

| 770 09:29:40.5119110 10.75.94.213   | 173.194.124.52 | HTTP | 1373 GET / HTTP/1.1                                          |
|-------------------------------------|----------------|------|--------------------------------------------------------------|
| 772 09:29:40.5210656 173.194.124.52 | 10.75.94.213   | HTTP | 416 HTTP/1.1 200 Ok (text/html)                              |
| 794 09:29:41.6982570 10.75.94.213   | 173.194.124.52 | HTTP | 63 GET /&arubalp=6b0512fc-f699-45c6-b5cb-e62b3260e5 HTTP/1.1 |
| 797 09:29:41.7563060 173.194.124.52 | 10.75.94.213   | HTTP | 485 HTTP/1.1 302 Temporarily Moved                           |

#### <#root>

packet 1: PC is sending GET request to google.com packet 2: Aruba is returning HTTP 200 OK with following content: <meta http-equiv='refresh' content='1; url=http://www.google.com/</pre>

#### &arubalp=6b0512fc-f699-45c6-b5cb-e62b3260e5

'>\n
packet 3: PC is going to link with Aruba attribute returned in packet 2:
http://www.google.com/

#### &arubalp=6b0512fc-f699-45c6-b5cb-e62b3260e5

packet 4: Aruba is redirecting to the ISE (302 code): https://10.75.89.197:8443/portal/g?p=4voD8q6W5Lxr8hpab77gL8VdaQ&cmd=login&

## Informações Relacionadas

- Guia do Administrador do Cisco Identity Services Engine, Versão 2.0
- Perfis de dispositivo de acesso à rede com o Cisco Identity Services Engine
- Suporte Técnico e Documentação Cisco Systems

## Sobre esta tradução

A Cisco traduziu este documento com a ajuda de tecnologias de tradução automática e humana para oferecer conteúdo de suporte aos seus usuários no seu próprio idioma, independentemente da localização.

Observe que mesmo a melhor tradução automática não será tão precisa quanto as realizadas por um tradutor profissional.

A Cisco Systems, Inc. não se responsabiliza pela precisão destas traduções e recomenda que o documento original em inglês (link fornecido) seja sempre consultado.